# Atelier Taxe de Séjour

### Prise en main de l'interface Mimosa

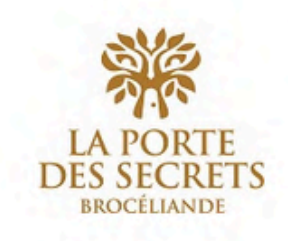

Portail de la taxe de séjour SPL Brocéliande Développement Tourisme

Actualités

Qu'est-ce que la taxe de séjour?

Simulation de la taxe

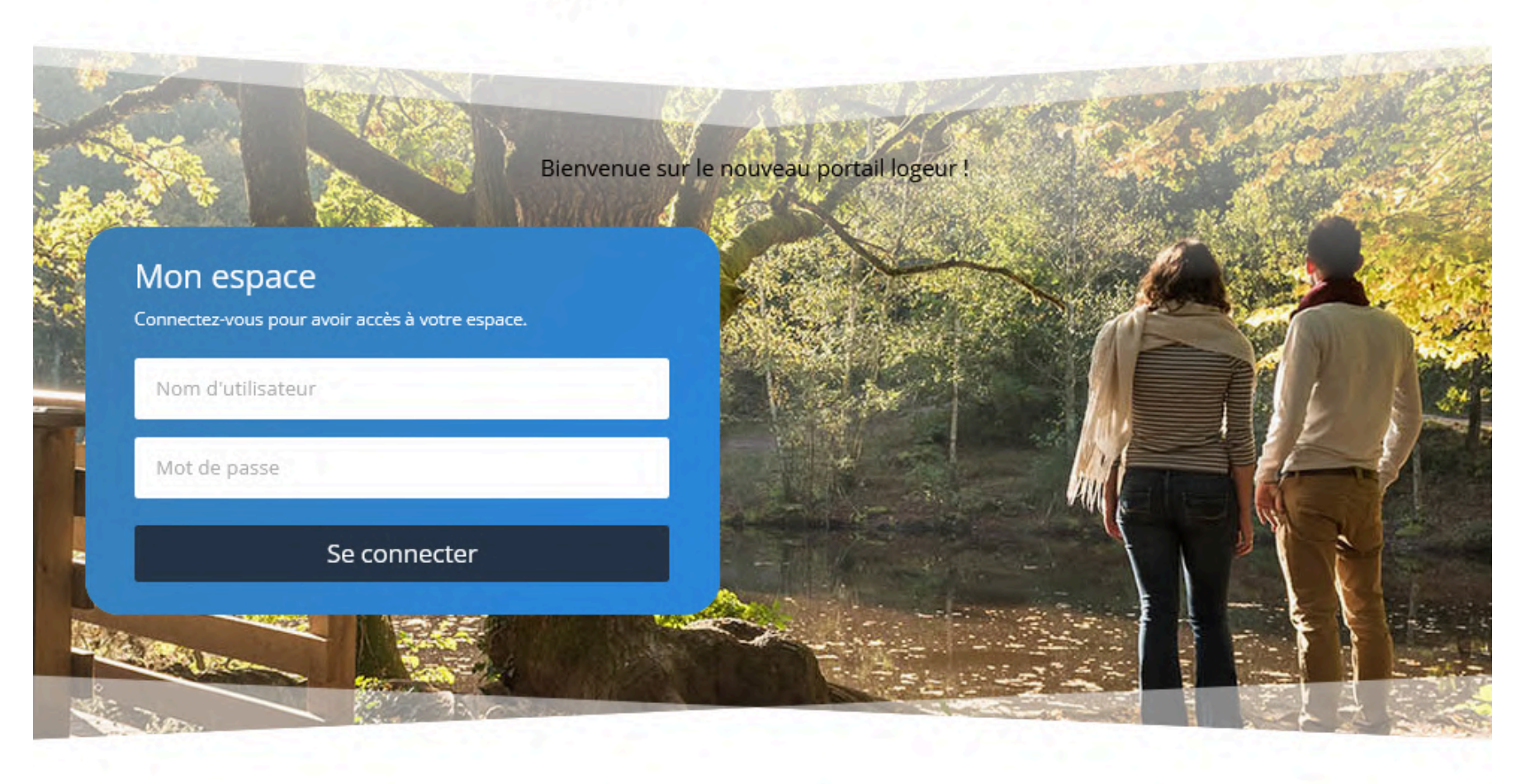

Contact

Étape 1 : retrouver ses codes ! (ou les demander à l'Office de Tourisme) Étape 2 : se rendre sur <u>https://public.sistec-mimosa.fr/?page\_id=2475</u> (ajouter la page en favori pour la retrouver facilement) et se connecter

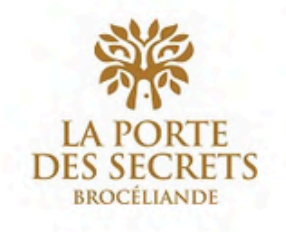

Actualités

Qu'est-ce que la taxe de séjour i

Simulation de la taxe

Portail de la taxe de séjour

Bienvenue sur le nouveau portail logeur Mon espace Connectez-vous pour avoir accès à votre espace. Nom d'utilisateur Mot de passe Se connecter

SPL Brocéliande Développement Tourisme

Contact

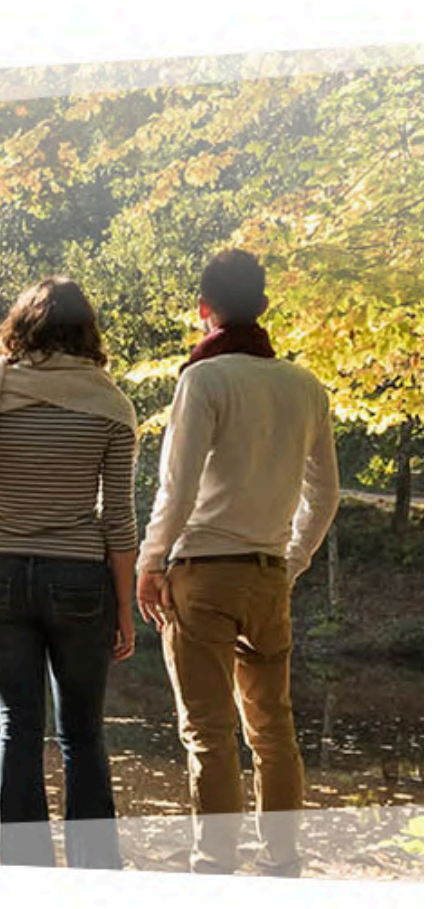

## Étape 3 : cliquer sur "Je loue" en face de la période à déclarer

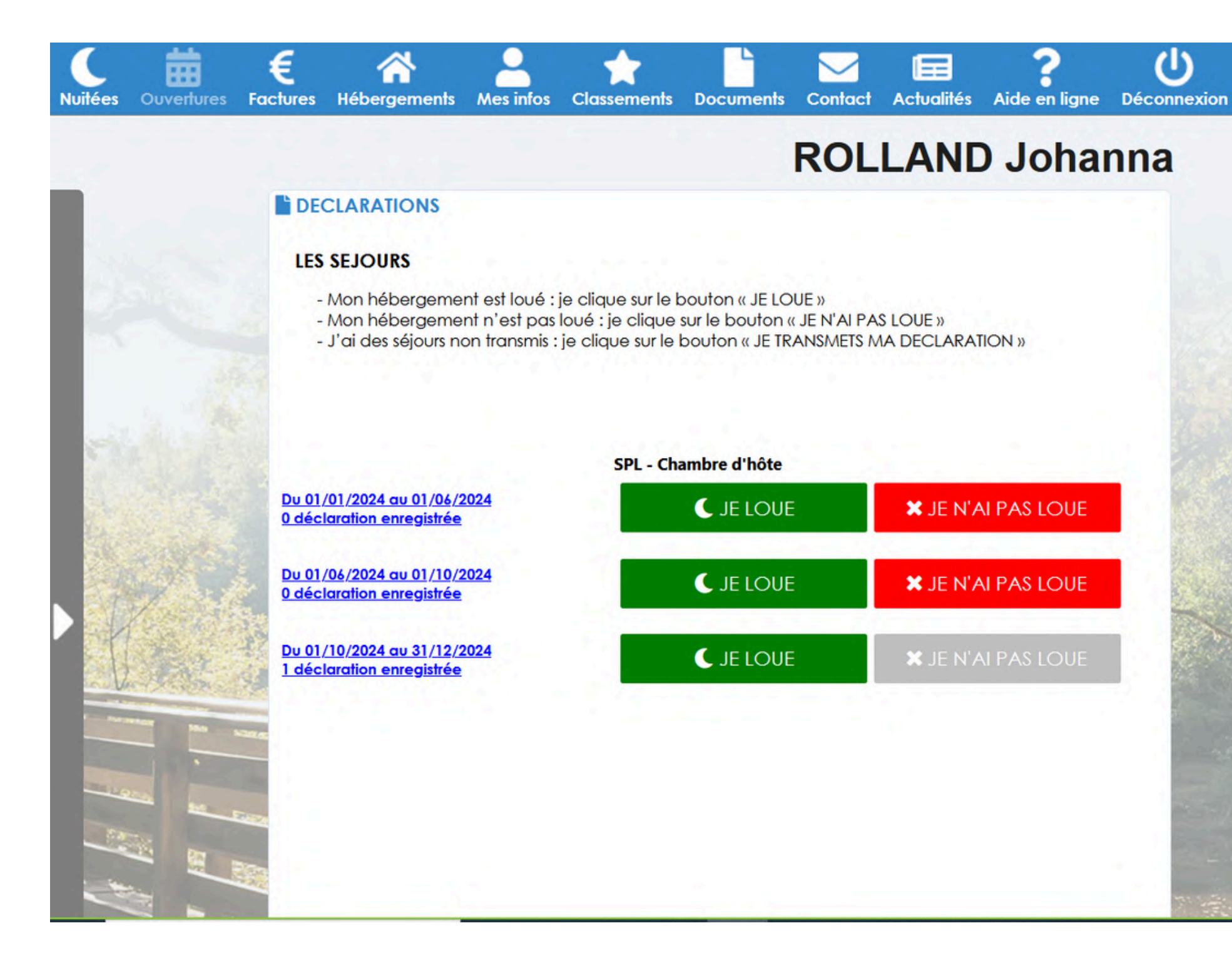

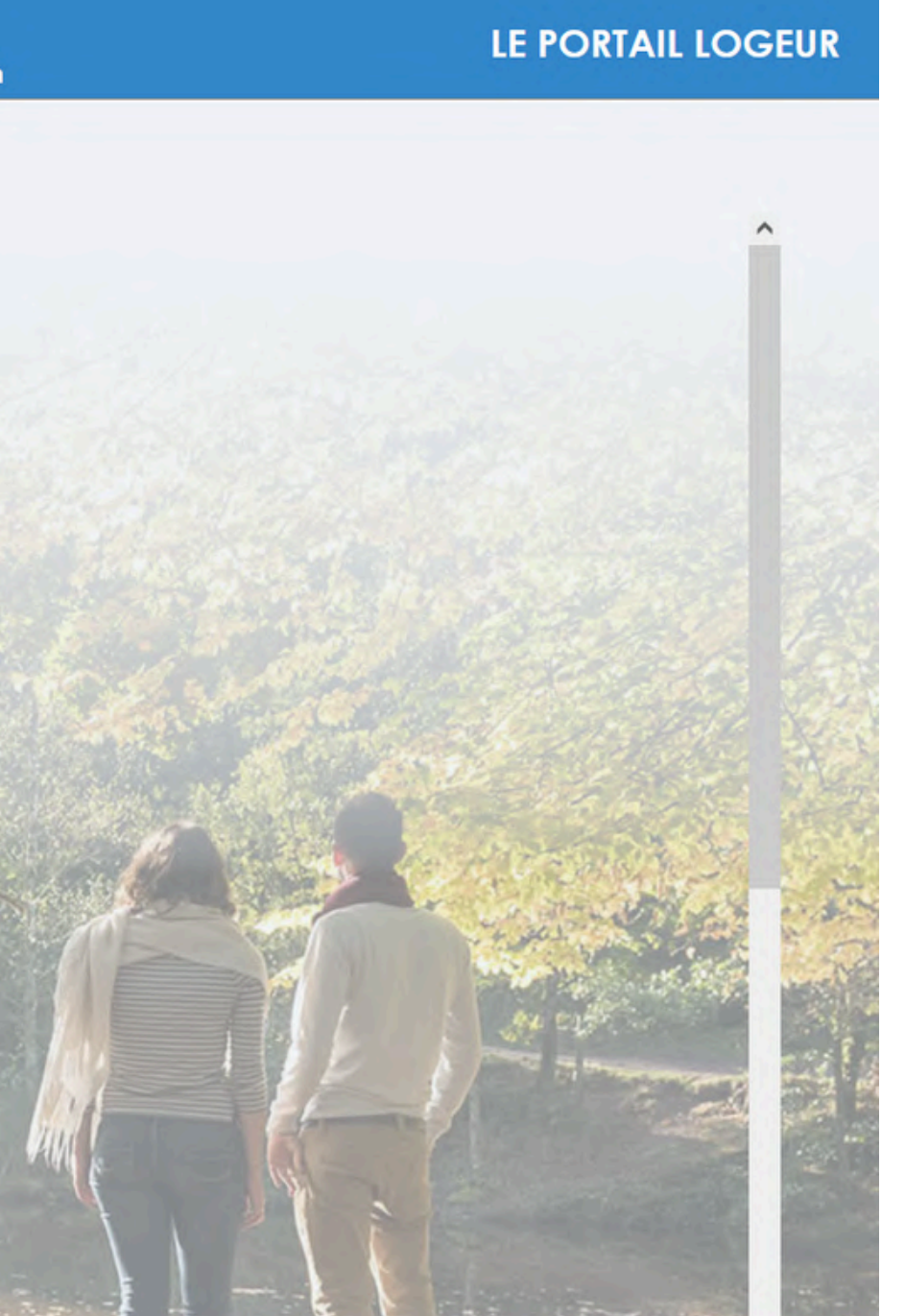

## Étape 4 : sélectionner "Je déclare plusieurs séjours sur une période" et entrer la date de début et de fin de la période à renseigner

#### C DECLARATION DE SEJOUR - SPL - Chambre d'hôte

| 1 - Dates 2 - Pers | onnes accueillies 3 - Plateformes |
|--------------------|-----------------------------------|
| 1 - Dates 2 - Pers | onnes accueillies 3 - Plateformes |

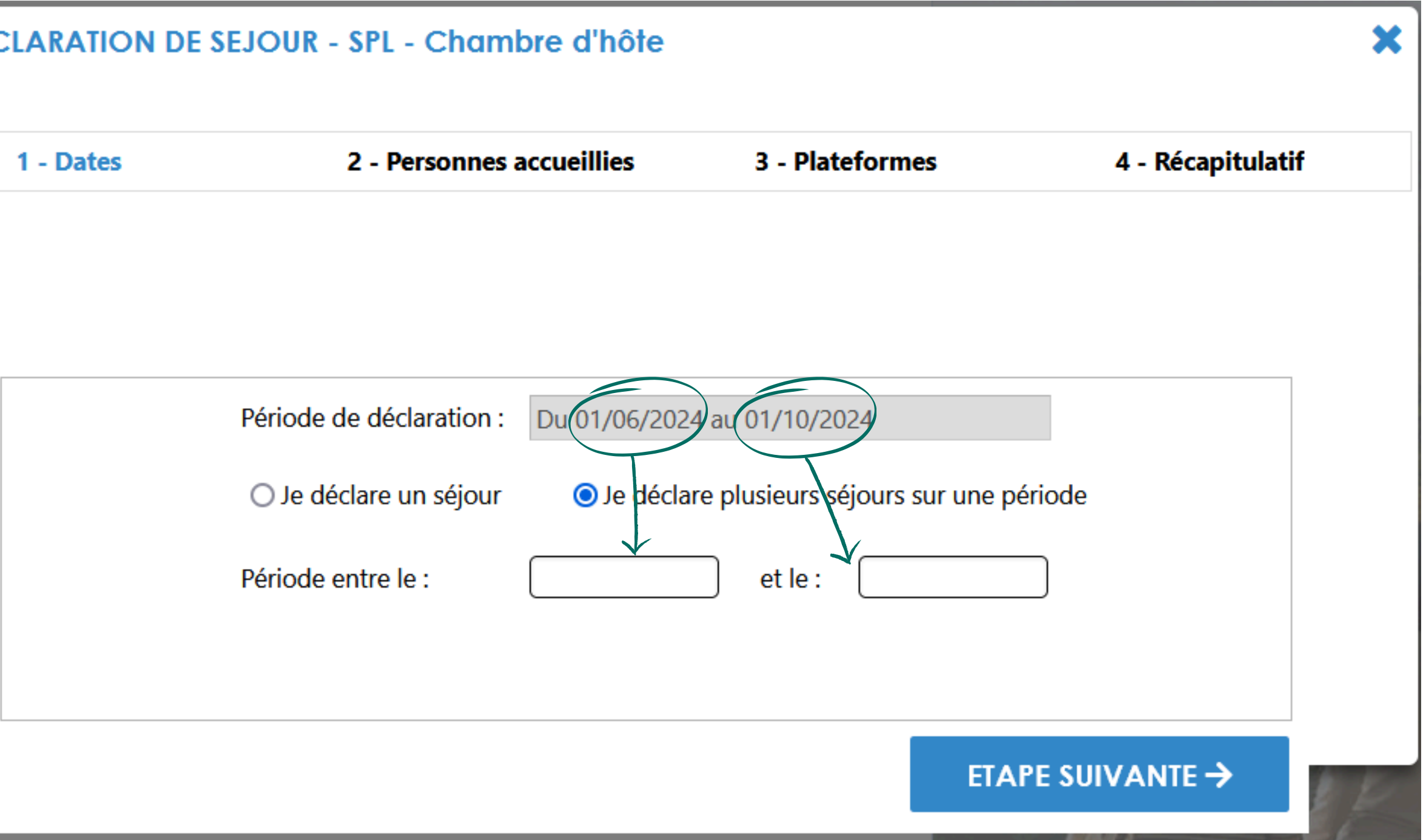

## Étape 5 : indiquer le nombre de personnes accueillies sur la période renseignée

#### C DECLARATION DE SEJOUR - SPL - Chambre d'hôte

| 1 - Dates             | 2 - Personnes accueillies | 3 - Plateformes | 4 - Récapitulat |
|-----------------------|---------------------------|-----------------|-----------------|
| Séjours entre le 01/0 | 06/2024 et le 01/10/2024  |                 | ->              |

| Nombre de personnes   |    | Nombre de nuitées :   |  |  |
|-----------------------|----|-----------------------|--|--|
| Adultes :             | 26 | Adultes : 3172        |  |  |
| Mineurs :             | 4  | Mineurs :             |  |  |
| Saisonniers :         |    | Saisonniers :         |  |  |
| Personnes exonérées : |    | Personnes exonérées : |  |  |

← ETAPE PRECEDENTE

#### ETAPE SUIVANTE →

× tif

Attention : la plateforme calcule automatiquement un nombre de nuitées, en appliquant le calcul : nombre de personnes x nombres de nuitées de la période = trop de nuitées comptées.

Vous devez recompter le nombre de nuitées effectuées au cours de la période à partir de vos données comptables et les renseigner dans les cases correspondantes de cette colonne. Étape 6 : si vous passez par une plateforme de réservation, cochez la case et sélectionnez la bonne option dans le menu déroulant. Si vous passez par plusieurs plateformes, il faut faire une déclaration par plateforme. Si vous ne passez par aucune plateforme, ne cochez pas la case et faites directement "Étape suivante"

| 1 - Dates           | 2 - Person                                             | nnes accueillies                                                                                                    | 3 - Platefo      |
|---------------------|--------------------------------------------------------|----------------------------------------------------------------------------------------------------|------------------|
| Séjours entre le 01 | /06/2024 et le 01/                                     | 10/2024                                                                                                    |                  |
|                     |                                                        |                                                                                                    |                  |
| · · · · · ·         | S. S. S. T. T.                                         | 12122                                                                                                    | 1.2.1            |
|                     | <b>C L C C</b>                                         |                                                                                                    |                  |
|                     | Si le séjour a été reverse pour voi                    | é commercialisé par un<br>us merci de préciser :                                                                                                    | ne plateforme qu |
|                     | Si le séjour a été<br>reverse pour vou<br>Plateforme : | é commercialisé par un<br>us merci de préciser :                                                                                                    | ne plateforme qu |
|                     | Si le séjour a été<br>reverse pour voi<br>Plateforme : | é commercialisé par un<br>us merci de préciser :<br><autre></autre>                                                                                                    | ne plateforme qu |
|                     | Si le séjour a été<br>reverse pour voi<br>Plateforme : | é commercialisé par un<br>us merci de préciser :<br><autre><br/>ABRITEL</autre>                                                                                                    | ne plateforme qu |
|                     | Si le séjour a été<br>reverse pour voi<br>Plateforme : | é commercialisé par un<br>us merci de préciser :<br><a href="https://www.example.com"></a><br><a href="https://www.example.com"></a> www.example.com<br><a href="https://www.example.com"></a> www.example.com"/>www.example.com<br><a href="https://www.example.com"></a> aa<br><a href="https://www.example.com"></a> aa<br><a href="https://wwww.example.com"></a> aa<br><a href="https://wwwwwwwwwwwwwwwwwwwwwwwww</td> <td>ne plateforme q</td> | ne plateforme q  |
| ← ETAPE PREC        | Si le séjour a été<br>reverse pour voi<br>Plateforme : | e commercialisé par un<br>us merci de préciser :<br>AUTRE><br>ABRITEL<br>AIRBNB<br>BOOKING                                                                                                    | ne plateforme q  |
| ← ETAPE PREC        | Si le séjour a été<br>reverse pour voi<br>Plateforme : | e commercialisé par un<br>us merci de préciser :                                                                                                    | ne plateforme o  |

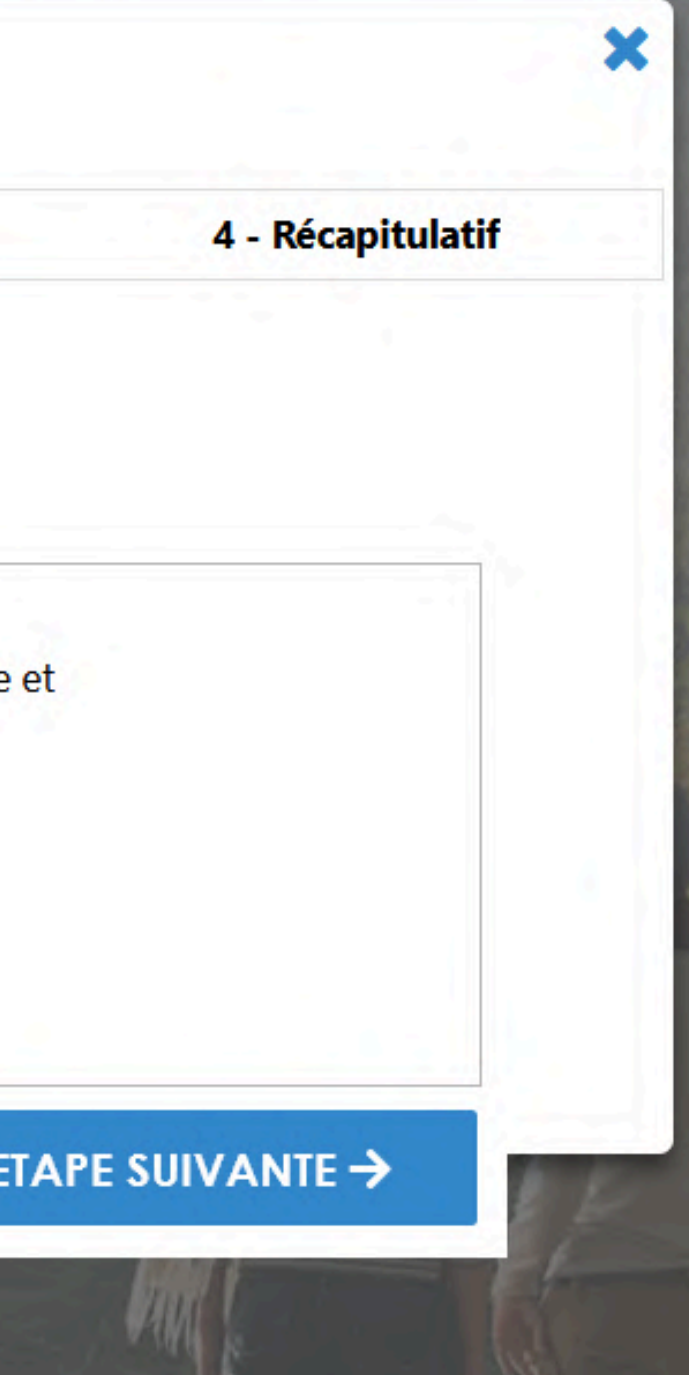

## Étape 7 : vous pouvez visualiser votre récapitulatif, revenir en arrière si vous apercevez une erreur, puis le **valider**

#### C DECLARATION DE SEJOUR - SPL - Chambre d'hôte

| 1 - Dates | 2 - Personnes accueillies | 3 - Plateformes |
|-----------|---------------------------|-----------------|
|           |                           |                 |

#### Séjours entre le 01/06/2024 et le 01/10/2024

Du 01/06/2024 au 01/10/2024. 50 nuitées payantes. 0 nuitées gratuites

Tarif par nuitée : 0.77€

Nombre de personnes : 30 dont 26 payantes.

Montant taxe de séjour à reverser : 50 nuitées payantes \* 0.77 € = 38.50 €

← ETAPE PRECEDENTE

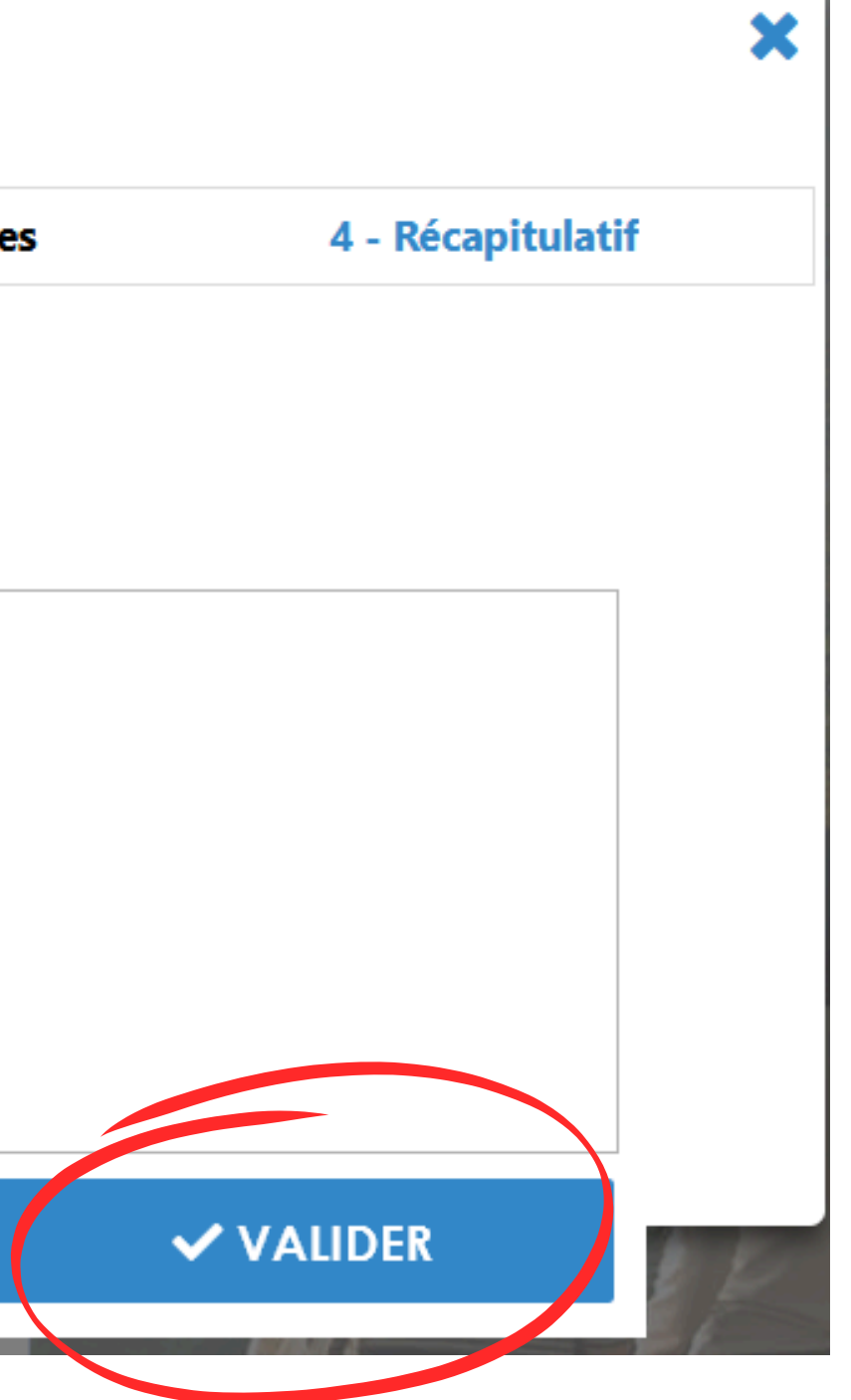

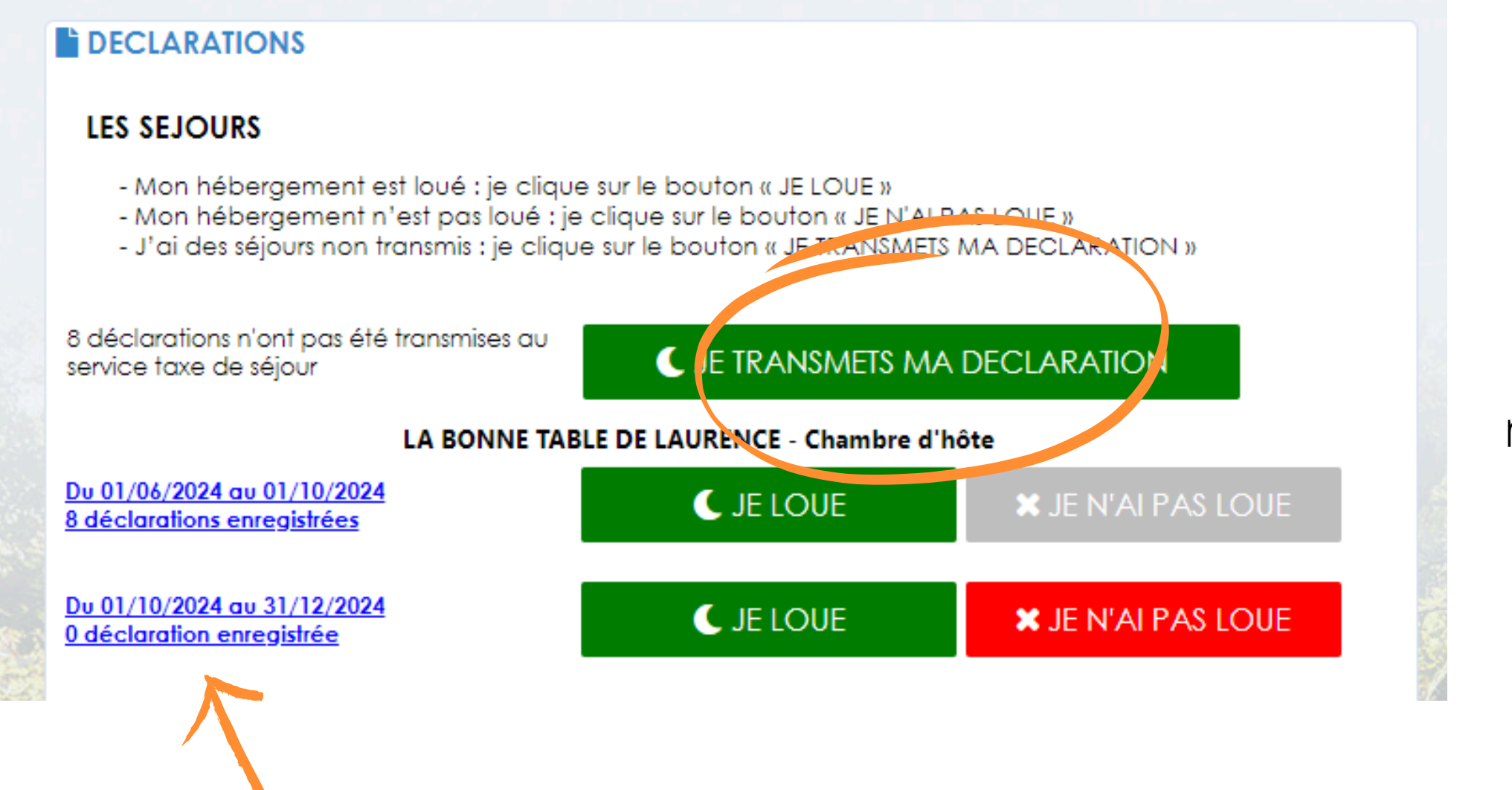

Si vous devez modifier votre déclaration, cliquer sur "X déclarations enregistrées". Vous pouvez ajouter les lignes oubliées ou supprimer les lignes comportant une erreur. Vous ne pourrez pas modifier une ligne directement, il faudra la supprimer et en créer une nouvelle. Pour supprimer une ligne, cliquer dessus, puis sur "supprimer" en bas de page.

| Date de début | Date de fin | Nb d'adultes | Nuitées payantes | Montant dû | Montant calculé | Т        |
|---------------|-------------|--------------|------------------|------------|-----------------|----------|
| 17/02/2024    | 18/02/2024  | 4            | 4                | 0.00       | 3.08            | 30/05/20 |
| 13/03/2024    | 14/03/2024  | 5            | 5                | 0.00       | 3.85            | 30/05/20 |
| 20/04/2024    | 21/04/2024  | 6            | 6                | 0.00       | 4.62            | 30/05/20 |
| 27/04/2024    | 28/04/2024  | 4            | 4                | 0.00       | 3.08            | 30/05/20 |
| 04/05/2024    | 05/05/2024  | 1            | 1                | 0.00       | 0.77            | 30/05/20 |
| 10/05/2024    | 11/05/2024  | 5            | 5                | 0.00       | 3.85            | 30/05/20 |
| 18/05/2024    | 20/05/2024  | 3            | 6                | 0.00       | 4.62            | 30/05/20 |
| 25/05/2024    | 26/05/2024  | 6            | 6                | 0.00       | 4.62            | 30/05/20 |
| 08/06/2024    | 09/06/2024  | 5            | 5                | 0.00       | 3.85            |          |
| 15/06/2024    | 16/06/2024  | 2            | 2                | 0.00       | 1.54            |          |
| 29/06/2024    | 30/06/2024  | 1            | 1                | 0.00       | 0.77            |          |
| 15/07/2024    | 17/07/2024  | 4            | 8                | 0.00       | 6.16            |          |
| 20/07/2024    | 21/07/2024  | 6            | 6                | 0.00       | 4.62            |          |
| 27/07/2024    | 28/07/2024  | 6            | 6                | 0.00       | 4.62            |          |
| 14/08/2024    | 15/08/2024  | 4            | 4                | 0.00       | 3.08            |          |
| 22/08/2024    | 23/08/2024  | 3            | 3                | 0.00       | 2.31            |          |
|               |             |              |                  |            |                 |          |

### Si vous avez fini votre déclaration et n'avez plus de modifications à effectuer, n'oubliez pas de cliquer sur "Je transmets ma déclaration", sinon les informations ne nous parviendront pas et vous recevrez un mail de relance.

1 TRANSMETTRE (8)

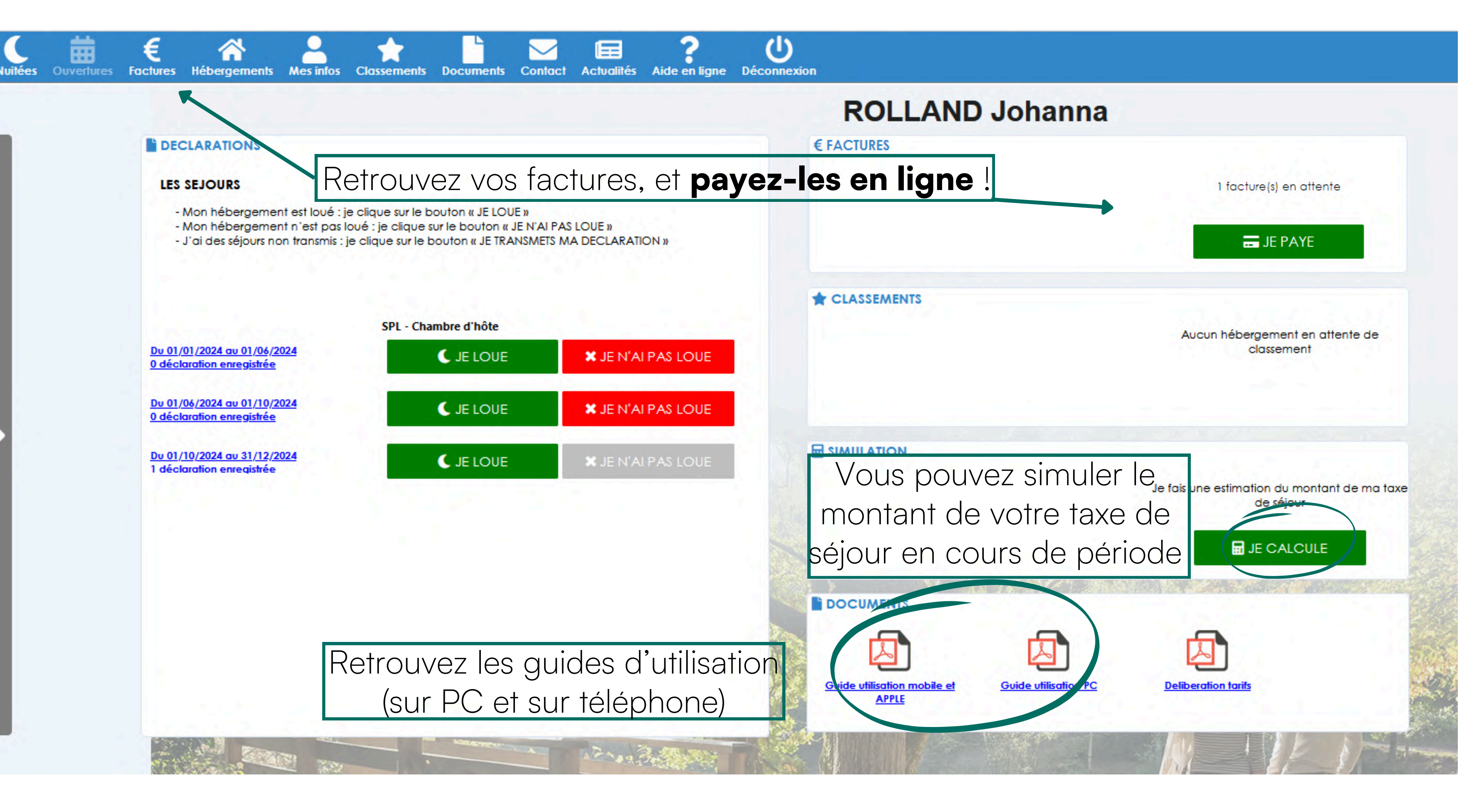